## VISUAL GUIDE TO USING THE SOIL MAP In 5 Easy Steps

When you click on the soil map link from GCAAR's website, it brings you to this page.

1. Click the big green "start" button.

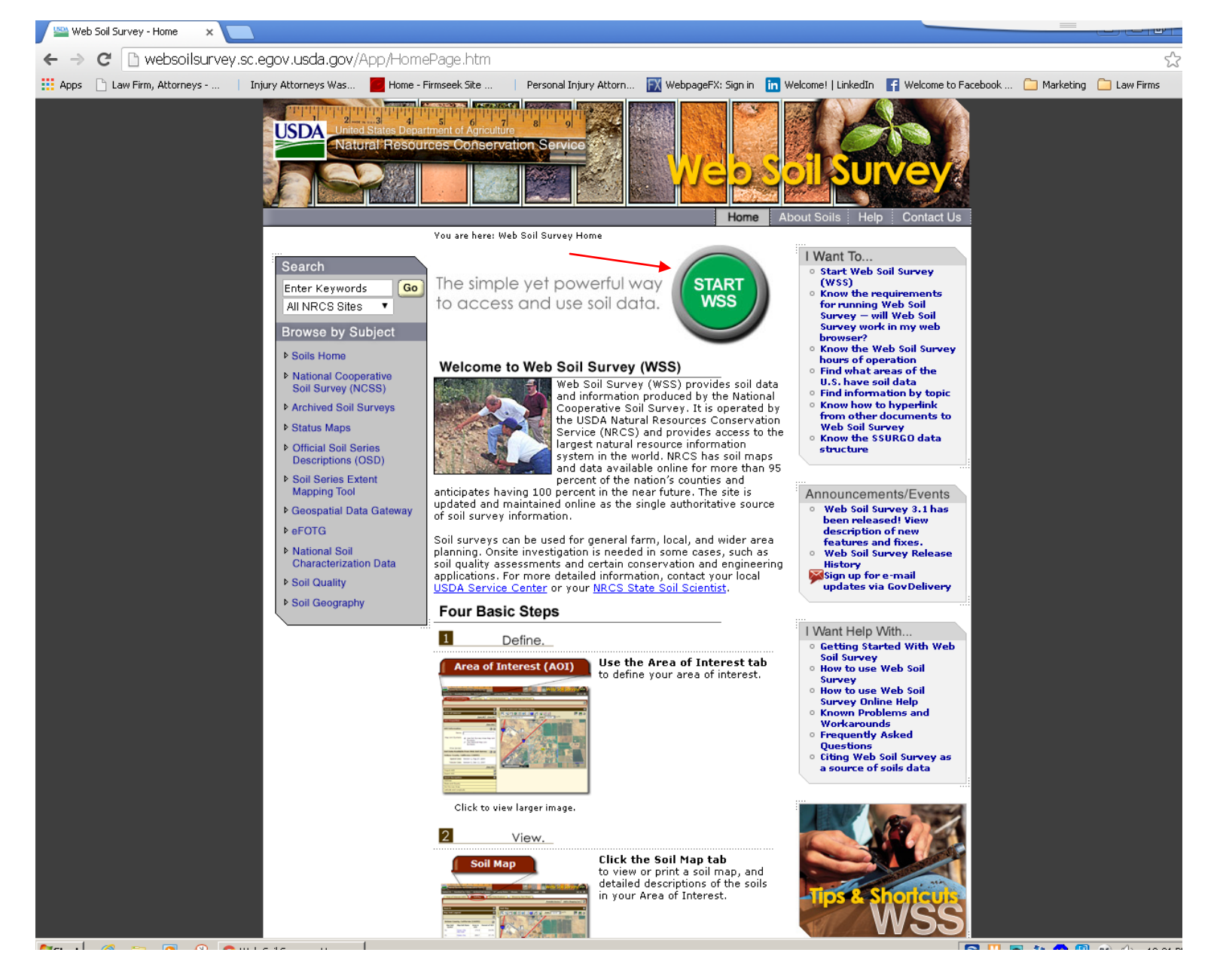

2. Type the address in the address box under "Quick Navigation" and click "view". Make sure the "Show location marker" is checked.

I'm using our DC address: 1100 New York Avenue, Washington, DC 20005. You can use it too to follow along.

| Web Soil Survey - Home 🗙 🖄 Web Soil Survey 🗙               |                                                                                                 |                                                                                                    |
|------------------------------------------------------------|-------------------------------------------------------------------------------------------------|----------------------------------------------------------------------------------------------------|
| ← → C 🗋 websoilsurvey.sc.egov.usda.gov/App/We              | ebSoilSurvey.aspx                                                                               | 22                                                                                                    |
| 🔡 Apps 🕒 Law Firm, Attorneys 🕴 Injury Attorneys Was 📕 Home | ie - Firmseek Site 🔰 Personal Injury Attorn 🔣 WebpageFX: Sign in in Welcome!   LinkedIn 📑 Welco | me to Facebook 🗀 Marketing 🗀 Law Firms                                                                                                    |
| USDA United States Department of Agriculture 71 81 9       |                                                                                                 |                                                                                                    |
| Contact lie Subscribe Archived Soil Surveys Soil S         | urriev Status   Glossary   Breferences   Link   Legout   Help                                   |                                                                                                    |
|                                                            |                                                                                                 |                                                                                                    |
| Area of Interest (AOI) Soil Map Soil D                     | Data Explorer Cownload Soils Data Shopping Cart (Free)                                          |                                                                                                    |
|                                                            |                                                                                                 | 3                                                                                                    |
|                                                            |                                                                                                 |                                                                                                    |
| Search Search                                              | Area of Interest Interactive Map                                                                | 8                                                                                                    |
| Area of Interest                                           | View Extent Contiguous U.S.                                                                     | · III III (2)                                                                                                    |
| Import AOI                                                 | Scale (not to scale)                                                                            |                                                                                                    |
| Quick Navigation 🔗                                         |                                                                                                 |                                                                                                    |
| Address                                                    |                                                                                                 |                                                                                                    |
| View 3                                                     |                                                                                                 |                                                                                                    |
| Address 1100 New York Avenue,                              |                                                                                                 |                                                                                                    |
| Washington, DC 20005                                       |                                                                                                 |                                                                                                    |
| Show location                                              |                                                                                                 |                                                                                                    |
| marker                                                     |                                                                                                 |                                                                                                    |
| View                                                       |                                                                                                 |                                                                                                    |
| State and County                                           |                                                                                                 |                                                                                                    |
| Soil Survey Area                                           |                                                                                                 |                                                                                                    |
| Latitude and Longitude                                     |                                                                                                 | H STAW                                                                                                    |
| PLSS (Section, Township, Range)                            |                                                                                                 |                                                                                                    |
|                                                            |                                                                                                 |                                                                                                    |
| Forest Service                                             |                                                                                                 |                                                                                                    |
| National Park Service                                      |                                                                                                 |                                                                                                    |
| Hydrologic Unit                                            |                                                                                                 |                                                                                                    |
|                                                            |                                                                                                 |                                                                                                    |
|                                                            |                                                                                                 |                                                                                                    |
|                                                            |                                                                                                 | A STATE OF A DESCRIPTION OF A DESCRIPTION OF A DESCRIPTIO |

FOIA | Accessibility Statement | Privacy Policy | Non-Discrimination Statement | Information Quality | USA.gov | White House

3. Your next screen will look like this. The tiny orange circle is the location marker. Click either of the AOI (Area of Interest) buttons and draw around the orange circle... just like you would on the MRIS map to find a house in a specific location.

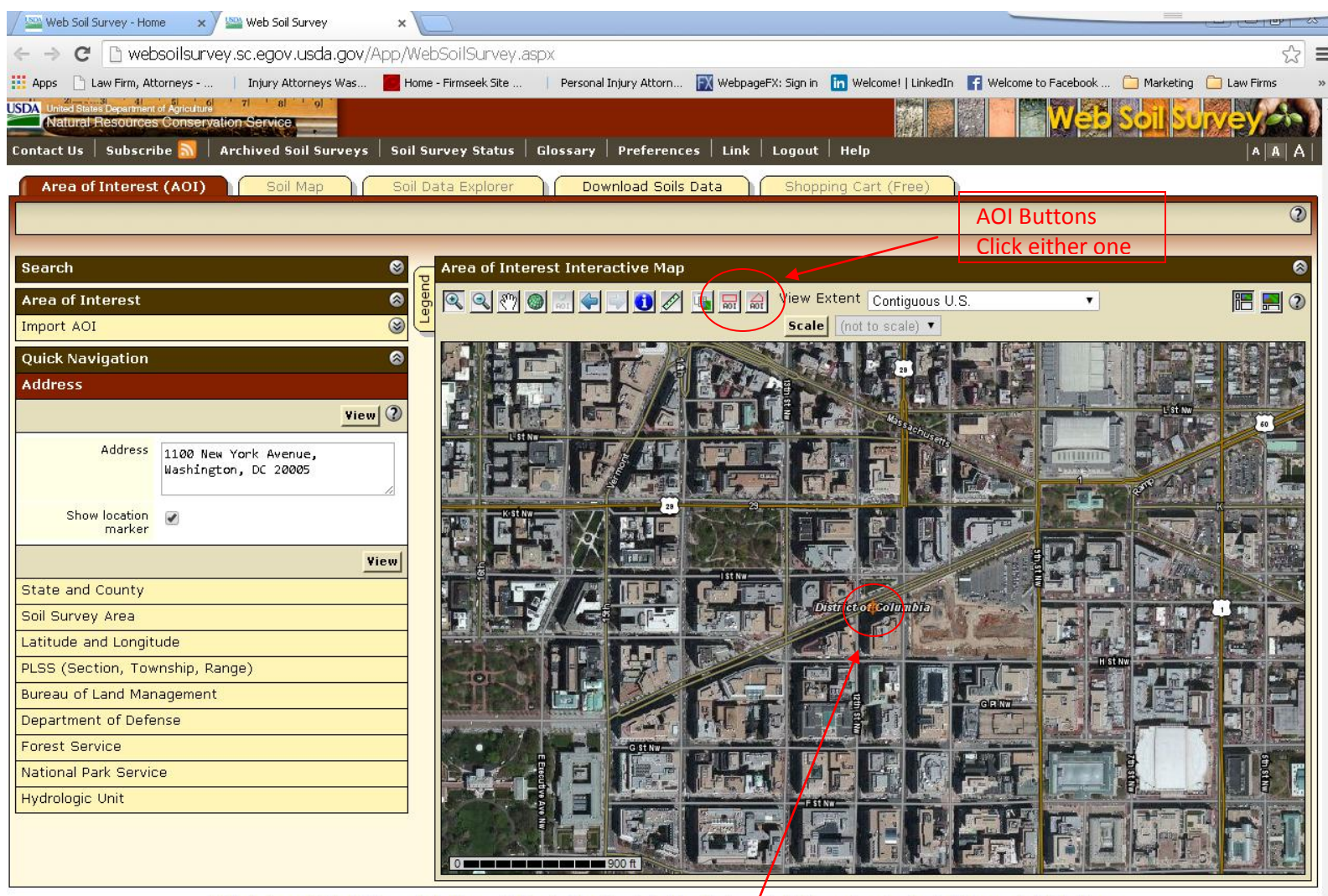

FOIA | Accessibility Statement | Privacy Policy | Non-Discrimination Statement | Information Quality | USA.gov | White House

**Tiny Orange Circle Location Marker** 

4. You should be brought to this screen automatically. From here click the "Soil Map" tab.

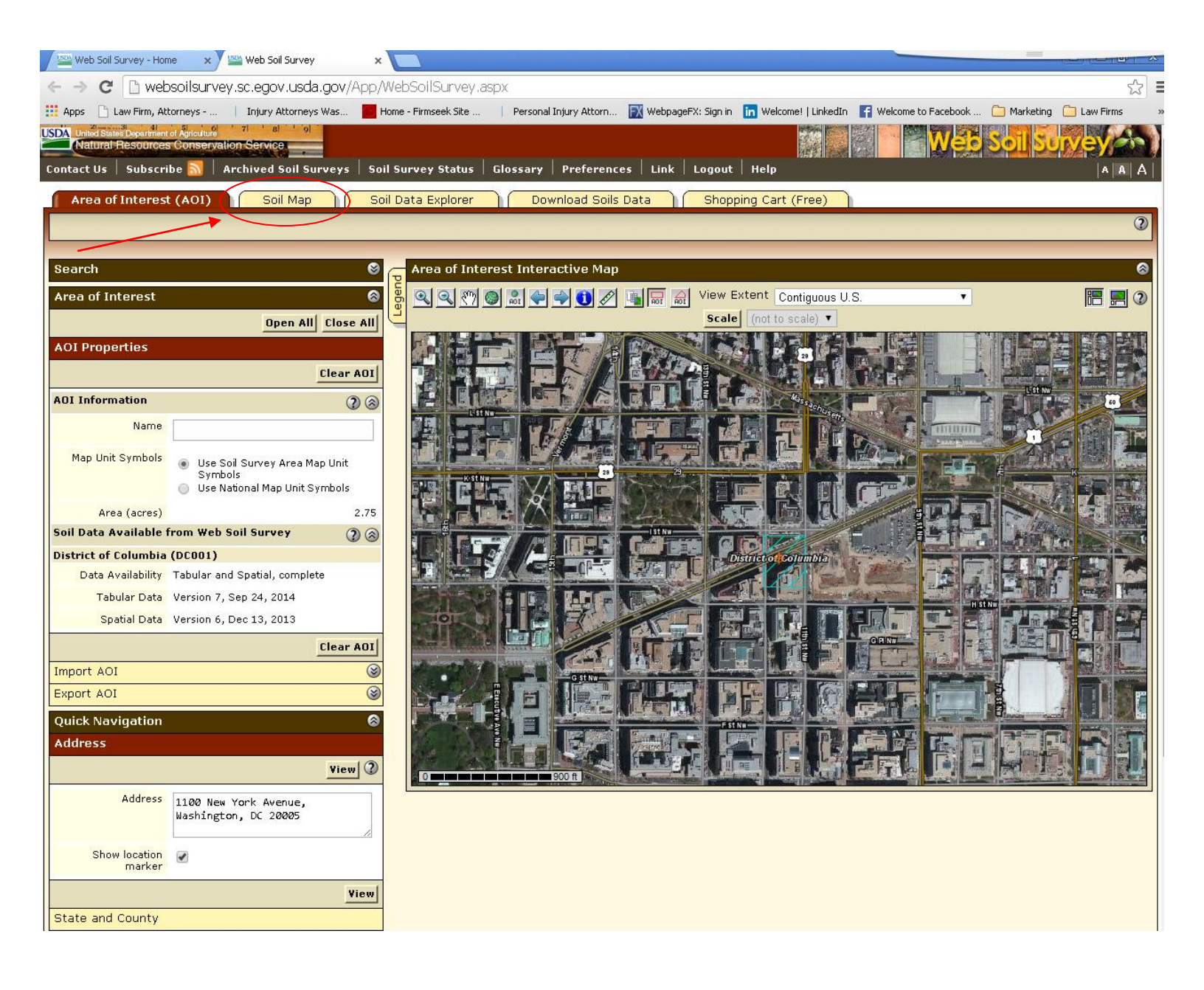

## 5. Viola! There is your answer!

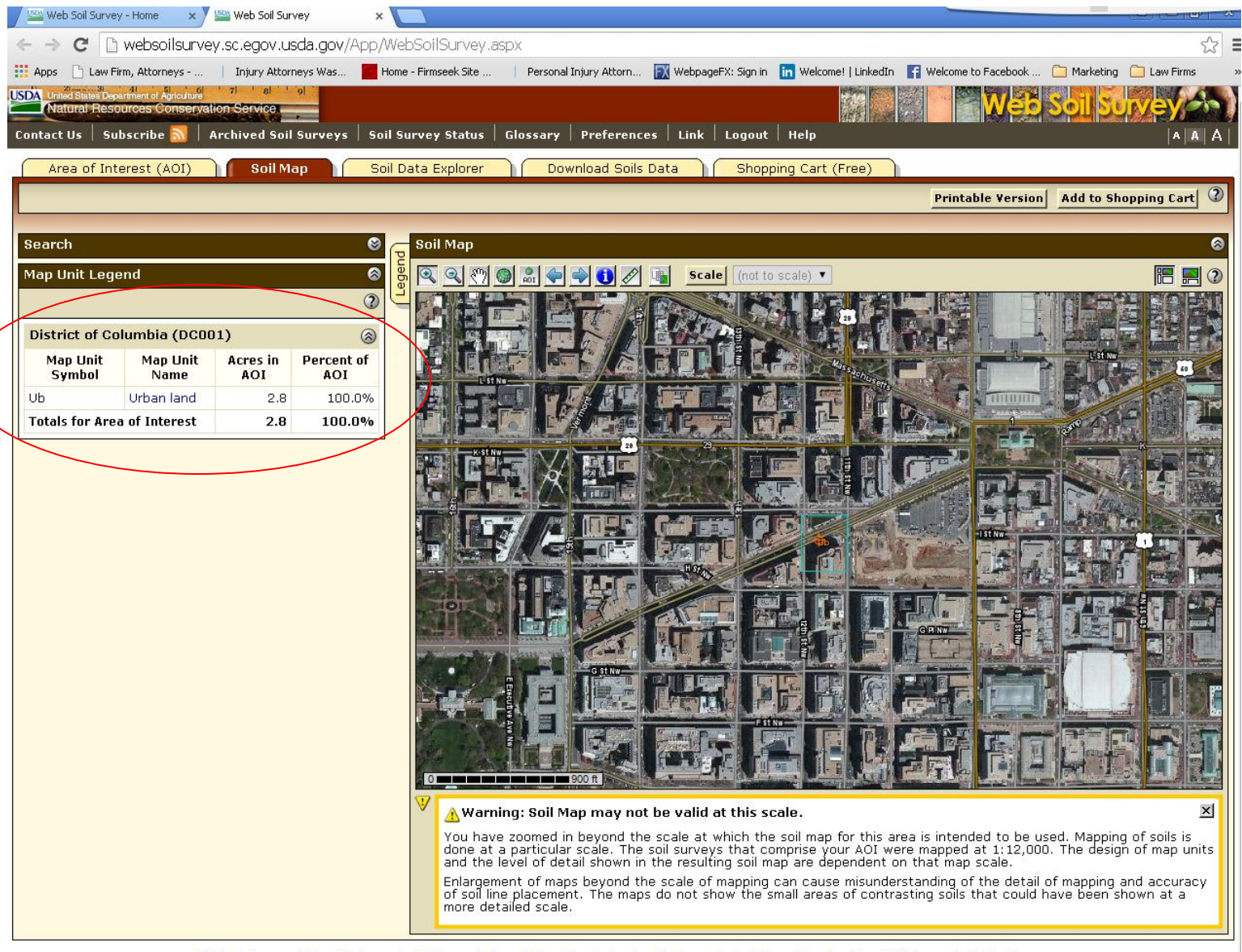

FOIA | Accessibility Statement | Privacy Policy | Non-Discrimination Statement | Information Quality | USA.gov | White House